## Travailler sur deux ordinateurs

Les *iPod*, *iPhone* et *iPad* ne peuvent être synchronisés qu'avec une seule bibliothèque iTunes, à la fois. Si l'un de ces appareils est destiné à migrer d'un ordinateur à l'autre, il faut s'assurer qu'il est correctement paramétré dans l'iTunes de départ. Si ce n'est pas le cas, lorsque l'appareil sera branché sur un autre ordinateur, *iTunes* affichera un message d'alerte précisant que l'appareil est synchronisé avec une autre bibliothèque. Il proposera alors d'effacer tout son contenu pour le synchroniser avec le nouvel ordinateur ! De plus, il sera impossible d'ajouter manuellement de nouveaux podcasts sur le baladeur depuis cet ordinateur, via iTunes. Pour pouvoir le faire :

- Sur l'ordinateur de départ, dans la rubrique Appareils d'*iTunes*, cliquer sur le nom de l'appareil
- Dans la fenêtre de droite, cliquer sur *Résumé*
- Dans le cadre *Options*, cocher la case *Gérer manuellement la musique et la vidéo*.

# Empêcher la synchronisation automatique :

Lorsque la synchronisation des *podcasts* a été choisie, à chaque branchement d'un appareil mobile, *iTunes* le synchronise automatiquement sans demande de confirmation. On peut modifier ce réglage pour l'ensemble des appareils qui seront connectés à l'ordinateur :

- Dans la barre des menus *iTunes*, sélectionner *Edition* puis *Préférences*
- Dans la fenêtre des *Préférences*, cliquer sur *Appareils*
- Cochez la case Empêcher la synchronisation automatique des iPod, iPhone et iPad.

Mais on peut également le faire individuellement pour chaque appareil, à la condition que le réglage précédent n'ait pas été choisi :

- Dans la rubrique *Appareils* d'*iTunes*, cliquer sur le nom de l'appareil
- Dans la fenêtre de droite, cliquer sur *Résumé*
- Décocher la case *Ouvrir iTunes à la connexion de cet appareil*.

La synchronisation est alors uniquement manuelle et devra être déclenchée par un clic sur le bouton *Synchroniser*.

## Avec les autres baladeurs...

Les baladeurs qui ne sont pas de marque *Apple* ne sont pas reconnus par *iTunes*. Ils ne peuvent donc pas être synchronisés. Le transfert des *podcasts* s'effectue par un copier–coller ou un glisser–déposer des épisodes depuis *iTunes* vers le baladeur, qui apparaît comme unité logique dans le gestionnaire de fichiers (l'*Explorateur Windows* ou le *Finder* de *Mac OS*).

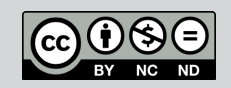

Directeur de publication : William Marois, recteur de l'académie de Créteil Directeur de collection : François Villemonteix Responsables éditoriaux : Patrice Nadam & Michel Narcy Pôle numérique – académie de Créteil http://mediafiches.ac-creteil.fr ACADÉMIC Crétice MINISTÈRE DE L'ÉDUCATION NATIONALE L'ÉDUCATION NUPÉRIEUR L'ÉDUCATION NUPÉRIEUR L'ÉDUCATION NUPÉRIEUR

# DE LA RECHERC

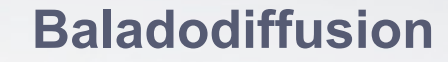

# Transférer des *podcasts* sur un baladeur avec *iTunes*

# **FAIRE** COMMENT

Pour s'abonner à un *podcast* et télécharger les épisodes qu'il propose, il est recommandé d'utiliser un agrégateur de flux<sup>(1)</sup>. Pour une utilisation sur un baladeur ou tout autre appareil mobile (tablette, *smartphone…*), il est nécessaire de transférer le *podcast* (ou, plus exactement, les fichiers correspondant à chaque épisode) de l'ordinateur vers le baladeur. Le logiciel *iTunes* facilite cette opération et permet même de l'automatiser… du moins pour les appareils de la marque *Apple* !

|                                                                                                    | oli:                |         |                | iTunos | 5e                   | les Store Avancé Alde    |       | Nor Edition Desertation     |
|----------------------------------------------------------------------------------------------------|---------------------|---------|----------------|--------|----------------------|--------------------------|-------|-----------------------------|
| $ \begin{array}{c c c c c c } & \bullet & \bullet & \bullet & \bullet & \bullet & \bullet & \bullet & \bullet & \bullet & $                                                                                                    | iher de             | Q-Aeder |                | Ś.     |                      |                          | + ==( |                             |
| $ \begin{array}{                                    $                                                                                                    | Date de publication | Dunke   |                |        |                      | Podcart                  |       | ucrielout                   |
| $ \begin{array}{                                    $                                                                                                    | 6/85/0012           | 415     |                |        | epts TICE - Anthiwes | Agence nationale des une |       | 5 Musique                   |
| $ \begin{array}{                                    $                                                                                                    | 1107.0011           | 29.30   |                |        |                      | Apprendie Fanglais       |       | Tites                       |
| $ \begin{array}{                                     $                                                                                                    | 1.04.0012           |         | CTOUT OFTENING |        |                      | F BAC SVT                | •     | J Series TV                 |
| $ \begin{array}{c} \hline \begin transformation for the formation formation format$ | 11.04.0012          | 2.05    |                |        |                      | La preceidion            | • ×   | Parata C                    |
| $ \begin{array}{                                     $                                                                                                    | 1.64/0012           | 2.00    |                |        | a                    | Cycle homonal féminin    | • *   | P Punei U                   |
| $ \begin{array}{c} \\ \hline \\ \hline \\ \hline \\ \hline \\ \hline \\ \hline \\ \hline \\ \hline \\ \hline \\ $                                                                                                    | 1.04/0012           | 2.01    |                |        | mesculine            | Régulation hormonaix s   | 0 =   | 2 Livres                    |
| men e la construir de la construir de la cons                   | 17.04/2012          | 200     | COLUMN         |        | sext phénotypique    | Ou selle génétique au s  |       | 1 8460                      |
| Book         Control         Control <thcontrol< th=""> <thcontrol< th=""> <thcont< td=""><td>1.64.0012</td><td>2.00</td><td>C. DETEND</td><td></td><td></td><td></td><td></td><td></td></thcont<></thcontrol<></thcontrol<>                                                                                                    | 1.64.0012           | 2.00    | C. DETEND      |        |                      |                          |       |                             |
| $ \begin{array}{                                     $                                                                                                    | 1104.0012           | 2.00    | CETTER         |        |                      | Les orises biologiques   |       |                             |
| $\begin{array}{c c c c c c } \hline \begin{tabular}{ c c c } \hline \begin{tabular}{ c c c } \hline \begin{tabular}{ c c c c } \hline \begin{tabular}{ c c c c } \hline \begin{tabular}{ c c c c c } \hline \begin{tabular}{ c c c c c } \hline \begin{tabular}{ c c c c c } \hline \begin{tabular}{ c c c c c c c } \hline \begin{tabular}{ c c c c c c c c c c c c c c c c c c c$                                                                                                    | 1104,0012           | 2,00    | CETTER         |        |                      | La vaccination           |       | a manes soore               |
| $ \begin{array}{c} \begin{array}{c} \begin{array}{c} \begin{array}{c} \begin{array}{c} \begin{array}{c} \begin{array}{c} \begin{array}{c}$                                                                                                    | 104.0012            | 2,00    | CETTAR         |        | Janiques             | Les lampholates 1 geol   |       | S Parties Match             |
| $ \begin{array}{c} \hline \begin{array}{c} \hline \\ \hline \\ \hline \\ \hline \\ \hline \\ \hline \\ \hline \\ \hline \\ \hline \\ \hline $                                                                                                    | 17.04/0012          | 2:00    | C DETEND       |        |                      | Lettest DJSA             |       | Q Ping                      |
| Attention         Long         Attention         Attention         Att                                                                                                    | 1.64.0012           | 200     | CALLAR         |        |                      | Les anticorps            |       | 2 Advals                    |
| Image: Applie (1)         Up (2)         Up (2)                                                                                                    | 1.64.0012           | 2.00    | ATTN:          |        |                      | Le SIDA                  |       | PARELS                      |
| Image: State State                                          | 17.04.0012          | 2.00    | CATINA         |        |                      | C4 VBH                   |       | 0 101                       |
| Brain (1)         Brain (1)         Brain (1) <t< td=""><td>\$100,0012</td><td>2.00</td><td>OFTENR</td><td></td><td></td><td>La collision</td><td></td><td>Pre 101.0</td></t<>                                                                                                    | \$100,0012          | 2.00    | OFTENR         |        |                      | La collision             |       | Pre 101.0                   |
| 지 않는 것 같이 있는 것 같이 있는 것 같이 없는 것 같이 없다. 같이 없는 것 같이 없는 것 같이 없는 것 같이 없는 것 같이 없는 것 같이 없는 것 같이 없는 것 같이 없는 것 같이 없는 것 같이 없는 것 같이 없는 것 같이 없는 것 같이 없는 것 같이 없다. 것 같이 없는 것 같이 없는 것 같이 없다. 같이 없는 것 같이 없는 것 같이 없는 것 같이 없는 것 같이 없다. 것 같이 없는 것 같이 없는 것 같이 없는 것 같이 없는 것 같이 없는 것 같이 없다. 것 같이 없는 것 같이 없다. 것 같이 없다. 것 같이 없는 것 같이 없다. 것 같이 없다. 것 같                     | 1104,0012           | 2.00    | CONTERN        |        | Adulta .             | Consequences de la sul   |       | 0                           |
| Open content         Open content         Open content<                                                                                                    | 11.04.0012          | 2.00    | Contest        |        |                      | Zane de subduction       |       |                             |
| Image: State State                                          | 6464-0012           | 2.00    | C DETEND       |        |                      | Ostation absolue         |       | ITAGES                      |
| State         Control control profession         Control control profession         Control control control profession         Control control con                                                                              | 8-04-0012           | 200     |                |        | 64 M000H             | Deax octavits at datalog | ••    | S variage a comicile        |
|                                                                                                    | 96.04.0012          | 2.00    | COTINA         |        |                      | Californi relative       |       | NUS                         |
| Bit N 10.001         Other assessment         Califier         20 45           Ø web W         Storway phring         Califier         20 45           Ø web weit         Universite         Califier         20 45           Ø web weit         Universite         Califier         20 45           Ø web weit         Universite         Califier         20 45           Ø web weit         Universite         Califier         20 45           Ø web weit         Universite         Califier         20 45           Ø web weit         Universite         Califier         20 45           Ø web weit         Universite         Califier         20 45           Ø web weit         Universite         Califier         20 45           Ø web weit         Universite         Califier         20 45           Ø web weit         Universite         Califier         20 45           Ø web weit         Universite         Califier         20 45           Ø web weit         Universite         Califier         20 45           Ø web weit         Universite         Califier         20 45           Ø web weit         Universite         Califier         20 45                                                                                                    | 9.04.0012           | 2.00    | C_DITING_      |        | lations penetrapies  |                          |       | E Centus                    |
| Density         Density preserve         Calification         2000 cf           Operational         Calification         2000 cf         2000 cf         2000 c                                                                                                    | 4.94.9412           | 200     |                |        | R Prankenn           | second provide a         |       |                             |
| # web.         Bining (probat         Bining (probat         Bining (probat           & web.         Description         Bining (probat         Bining (probat           & web.         Description         Bining (probat         Bining (probat           & web.         Description         Bining (probat         Bining (probat           & web.         Description         Bining (probat         Bining (probat           & web.         Description         Bining (probat         Bining (probat           & web.         Bining (probat         Bining (probat         Bining (probat           & web.         Bining (probat         Bining (probat         Bining (probat           & web.         Bining (probat         Bining (probat         Bining (probat           & Web.         Bining (probat         Bining (probat         Bining (probat           & Web.         Bining (probat         Bining (probat         Bining (probat                                                                                                    | A-14-2412           | 200     |                |        |                      | that an extension        |       | and a second                |
| 0         Monitoria         U Monitoria         2010 Monitoria         2011 Monitoria           0         Monitoria         Construint         Construint         2011 Monitoria         2011 Monitoria           0         Monitoria         Construint         Construint         2011 Monitoria         2011 Monitoria           0         Monitoria         Construint         Construint         2011 Monitoria         2011 Monitoria           0         Monitoria         Construint         Construint         2011 Monitoria         2011 Monitoria           0         Monitoria         Construint         Construint         2011 Monitoria         2011 Monitoria           0         Monitoria         Construint         Construint         2011 Monitoria         2011 Monitoria           0         Monitoria         Construint         Construint         2011 Monitoria         2011 Monitoria                                                                                                    | 0.04/0012           | 200     |                |        |                      | DIREIRO DEVENDOR         |       | b) manage (m)               |
| Owner W         Owner Composition         Owner Composition         Own                                                                                                    |                     |         |                |        |                      |                          |       | p Ajouti recenti            |
| Origination of the state of the state o                       |                     | 2000    |                |        |                      | Campyon .                |       | ANNED W                     |
| In 2 pho tendes     Tenen Anaperaper     Tenen Anaperaperaper     Tenen Anaperaperaperaperaperaperaperaperaperaper                                                                                                    |                     | 200     |                |        | No. Ward             |                          |       | > Clipt indeo               |
| Kelley dataset     Kelley dataset     Kelley d                       |                     |         |                |        |                      |                          |       | 2 Los 2 pho ecevito         |
|                                                                                                    | A PACKAR            | 100     |                |        |                      |                          |       | p Melleur caccellent        |
|                                                                                                    |                     |         |                |        |                      |                          |       | Moreaux rocents             |
| O Moger George 4                                                                                                    |                     | _       |                |        |                      |                          | 1     | > Wrodna carcolina          |
| 🖉 Menes vogen 🖉 Sa delabornal 🛛 Lágispit                                                                                                    | Aduation            |         |                |        |                      | détabonner Réglages      | 54    | 2 <sup>-</sup> Mémos veceue |

| APPAR  | EILS     |          |        |      |            |
|--------|----------|----------|--------|------|------------|
| 🕨 📄 ii | Pad de P | atrice   |        | Θ    |            |
| 🕨 🖥 if | od       |          |        | Θ    |            |
| Ē      | od       | Lieux di | stants | et d | atation re |
| PARTA  | GÉS      |          |        |      |            |
| (♪) P  | artage à | domicile |        |      | • 🗸        |

### *iPod shuffle* de 1<sup>ère</sup> et 2<sup>ème</sup> générations

Les *iPod shuffle* de 1<sup>ère</sup> et 2<sup>ème</sup> générations ont un comportement bien différent des appareils plus récents. Il est impossible de paramétrer une synchronisation des *podcasts* et d'empêcher la synchronisation automatique. L'ajout d'épisodes sur l'appareil s'effectue obligatoirement manuellement. Dès qu'un fichier est supprimé de la *Bibliothèque* d'*iTunes*, il est immédiatement effacé de l'*iPod*, si ce dernier est connecté. Lorsqu'on connecte un appareil de la marque *Apple* au port USB d'un ordinateur, il est automatiquement reconnu et synchronisé<sup>(2)</sup> par *iTunes*. Si ce dernier n'est pas ouvert, le branchement provoque, par défaut, le lancement du logiciel et la synchronisation de l'appareil<sup>(2)</sup>. Une fois connecté, celui-ci est identifié par une icône et son nom dans la rubrique *Appareils* qui se situe dans la colonne de gauche du logiciel.

## Transférer sans synchroniser

Quand on connecte pour la première fois un *iPod*, un *iPhone* ou un *iPad*, il n'est pas paramétré pour être synchronisé avec *iTunes*. Le transfert de contenu (il s'agit en fait d'une copie) se fait obligatoirement par glisser-déposer :

- Dans la *Bibliothèque* d'*iTunes*, cliquer sur *Podcasts* pour afficher la liste des abonnements
- Faire glisser les épisodes depuis la *Bibliothèque* vers l'appareil mobile.

Il est possible de faire glisser un *podcast* entier. Seuls les épisodes téléchargés, présents sur l'ordinateur, seront copiés sur l'appareil mobile.

Pour supprimer un épisode du baladeur, il suffit d'afficher la liste des *podcasts* disponibles sur l'appareil et de supprimer les fichiers désirés.

Si on supprime un *podcast* de la *Bibliothèque*, il ne sera pas supprimé de l'appareil, puisque ce dernier n'est pas synchronisé à *iTunes*. Il faudra le faire manuellement à partir de la liste des *podcasts* que contient l'appareil.

## Synchroniser les podcasts

La synchronisation correspond à l'actualisation du contenu de l'appareil mobile en fonction des éléments présents dans la *Bibliothèque* d'*iTunes*. Pour les *iPod*, c'est en fait une synchronisation en sens unique, une synchronisation descendante de l'ordinateur (le maître) vers le baladeur (l'esclave). Tout élément supprimé dans la *Bibliothèque* sera supprimé du baladeur. Tout élément ajouté sera copié. Pour les *iPhone* et *iPad*, qui gèrent les abonnements aux *podcasts*, la synchronisation se fait en double sens. Les *podcasts*, présents sur la tablette ou le *smartphone* et absents de la *Bibliothèque iTunes*, peuvent être copiés dans cette dernière <sup>(3)</sup>.

Lorsque l'on supprime un fichier directement sur l'un des trois appareils, il ne disparaît pas de la *Bibliothèque*. Selon les paramètres choisis, il est possible qu'il soit restauré à la prochaine synchronisation.

On peut configurer la synchronisation des *podcasts* indépendamment des autres types de média (*Musique, Films, Photos, Livres...*).

- Dans la rubrique *Appareils* d'*iTunes*, cliquer sur le nom de l'appareil à synchroniser
- Dans la fenêtre de droite, cliquer sur *Podcasts*
- Cocher la case *Synchroniser les podcasts*.

On peut choisir ensuite les épisodes que l'on désire récupérer (*Tous, les plus récents*, etc.), voire ne synchroniser que certains *podcasts*.

(3) Seuls les épisodes correspondant aux paramètres choisis pour la synchronisation seront transférés sur l'appareil.

| Ficher Editor Presentation                                                                                                    | ontoles from Avenue Alde ITemes                                                                           |                    |              | co 40 <b>- 63 -</b> |
|----------------------------------------------------------------------------------------------------|----------------------------------------------------------------------------------------------------|--------------------|--------------|---------------------|
|                                                                                                    |                                                                                                    |                    |              | 0                   |
| Insurredont                                                                                                    | Résent Musique Film<br>M Synchroniser les podcasts<br>Mindure extensionment (sous les écloides non é      | n Séries TV (2000) | Photos Jofes | 8 épisodes          |
| T Rado                                                                                                    | Podcasts                                                                                                  | Épisodes           |              |                     |
| flunes Store     Granes Match     G Ring     12 Johnes                                                                                                    | Agence nationale des usages TICE - Archives<br>1 recorde                                                  | 1                  |              |                     |
| APPARTES<br>> in that as fathers O                                                                                                    | Apprendre l'anglais                                                                                       |                    |              |                     |
| El IPod O                                                                                                    | Oncontaux Approach pur 4     Onjoy english in music     Onjoy english in music     Onjoy english in music | 1                  |              |                     |
| Genes     Series     Series     Aures                                                                                                    | ISSEN) - Confinences en ligne (Audia)<br>1 sponse                                                         |                    |              |                     |
| tar report recents<br>Or années 80<br>Or Dip Héleo<br>Or Les 25 plus Accestes<br>Of Mellour Gesterent<br>Of Menseur Accestes<br>Of Menseur Accestes<br>II Mellour Gesterent | Capachi I                                                                                                 | Autra Dine         | _            | (synchroniser.)     |
| + × 5 0                                                                                                    | 0,17 Co. 0,77 Co.                                                                                         | 00108 7,708        |              |                     |

# Annuler la synchronisation des *podcasts*

Il suffit, dans *iTunes*, de décocher la case *Synchroniser les podcasts.* Le logiciel demande alors si l'on désire conserver ou supprimer les *podcasts* présents sur l'appareil mobile.

<sup>(1)</sup> Voir la fiche *Comment faire* « S'abonner aux *podcasts* avec *iTunes* ».

<sup>(2)</sup> Sauf si la synchronisation automatique a été annulée pour cet appareil.